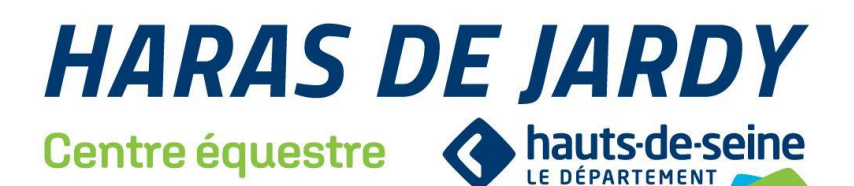

# **INSCRIPTIONS 2025 | 2026 -> MODE D'EMPLOI**

#### Les dates importantes à retenir :

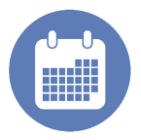

-Du samedi 10 au samedi 31 mai 2025 : réinscriptions des cavaliers déjà inscrits et inscriptions des nouveaux cavaliers pour les cavaliers 2 à 5 ans (niveaux baby, moustiques...) et pour les niveaux initiation à cheval et à poney.

-A partir du dimanche 1<sup>er</sup> juin 2025 : inscriptions des nouveaux cavaliers tous niveaux.

# **VOTRE PLACE A ÉTÉ RÉSERVÉE DANS UNE REPRISE POUR LA PROCHAINE SAISON**

Je m'inscris Votre enseignant a établi une proposition de créneau horaire de reprise pour l'année prochaine. Vous allez recevoir un mail avant le samedi 10 mai contenant toutes les informations pour effectuer votre inscription en ligne (pensez à vérifier dans vos spams).

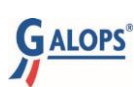

N'oubliez pas que **pour changer de niveau l'année prochaine**, vous devez avoir passé le Galop correspondant ou être inscrit dans une session d'examens d'ici la fin de l'année.

#### A PARTIR DU SAMEDI 10 MAI 2025 : INSCRIPTIONS EN LIGNE OU SUR PLACE AUX ACCUEILS

Prenez connaissance de votre <u>affectation pour la rentrée</u> sur votre compte personnel Kavalog.
 Procédez à votre inscription en ligne avec le **paiement en 4 fois sans frais**.

*inscriptions à l'accueil sont en priorité réservées aux inscriptions spécifiques* (forfaits famille, sections sportives\*...).

\* -> Pour s'inscrire en sections sportives ou en sport études les cavaliers doivent d'abord passer par l'entraineur de la section et assister à la réunion d'information : cf. dates ci-dessous

#### SI VOUS AVEZ UN PROBLÈME D'HORAIRE ET/OU QUE VOUS SOUHAITEZ CHANGER DE REPRISE

Les demandes de changement de reprises seront traitées uniquement par mail. Pour demander un changement il faudra au préalable avoir validé votre inscription sur votre espace personnel Kavalog web puis envoyer un mail au responsable du centre équestre ou du poney club.

Le responsable vous confirmera, par retour mail, si le changement est possible tout de suite ou si vous êtes temporairement sur liste d'attente pour le nouveau créneau.

#### Pour adresser votre demande :

-> Pour le poney club : <u>otk@jardy.fr</u> -> Pour le centre équestre : <u>gsoullez@jardy.fr</u>

# > A partir du dimanche 1<sup>er</sup> juin 2025 : accueil des nouveaux cavaliers

Toutes les places disponibles seront proposées aux nouveaux cavaliers qui viennent s'inscrire.

# > Dates des réunions d'information pour les sections sportives / sport études

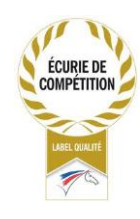

Réunions d'informations pour entrer en sections sportives / sport études

Sections à chevalSamedi 17 mai 2025 à 17h30Sections à poneySamedi 17 mai 2025 à 18h30

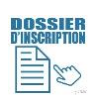

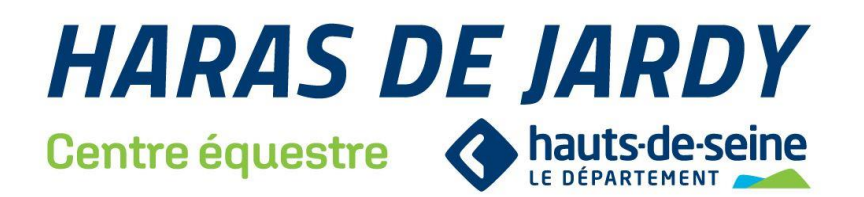

#### Comment procéder à son inscription ?

#### Vous avez deux possibilités :

- Règlement en ligne directement via notre site web : <u>https://harasdejardy.com/</u>
  -Avec la possibilité de régler en 4 fois sans frais
  - -Les informations pour vous connecter en ligne vous seront envoyées quelques jours avant les réinscriptions par mail (pensez à vérifier dans vos spams).
- A l'accueil du poney club ou du centre équestre (prioritairement pour les inscriptions spécifiques et les sections sportives)

# Que dois-je régler à l'inscription ?

L'année complète (forfait annuel) ainsi que la licence fédérale pour l'année 2026. Vous avez la possibilité d'échelonner le paiement sur l'année. L'assurance annulation du forfait est inclus dans le prix du forfait. (Vous pouvez toutefois la déduire si vous ne souhaitez pas y souscrire)

### Que couvre l'assurance annulation ?

L'assurance annulation intervient dans 2 cas\* :

- Annulation globale du forfait
- Annulation partielle du forfait

Equi#Generali intervient en cas de mutation professionnelle ou de contre-indication médicale. Les conditions détaillées sont disponibles à l'accueil et sur notre site Internet.

\*Attention : Comme toute assurance, il y a des restrictions pour les prises en charge.

Pensez à en prendre connaissance dans les conditions générales.

### Vos interlocuteurs privilégiés pour vos questions :

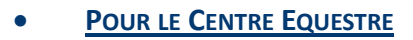

POUR LE PONEY CLUB

Geoffroy Soullez - Responsable Email : <u>gsoullez@jardy.fr</u> Océane Turostowski - Responsable Email : <u>otk@jardy.fr</u>

# Comment accéder à Kavalog Web?

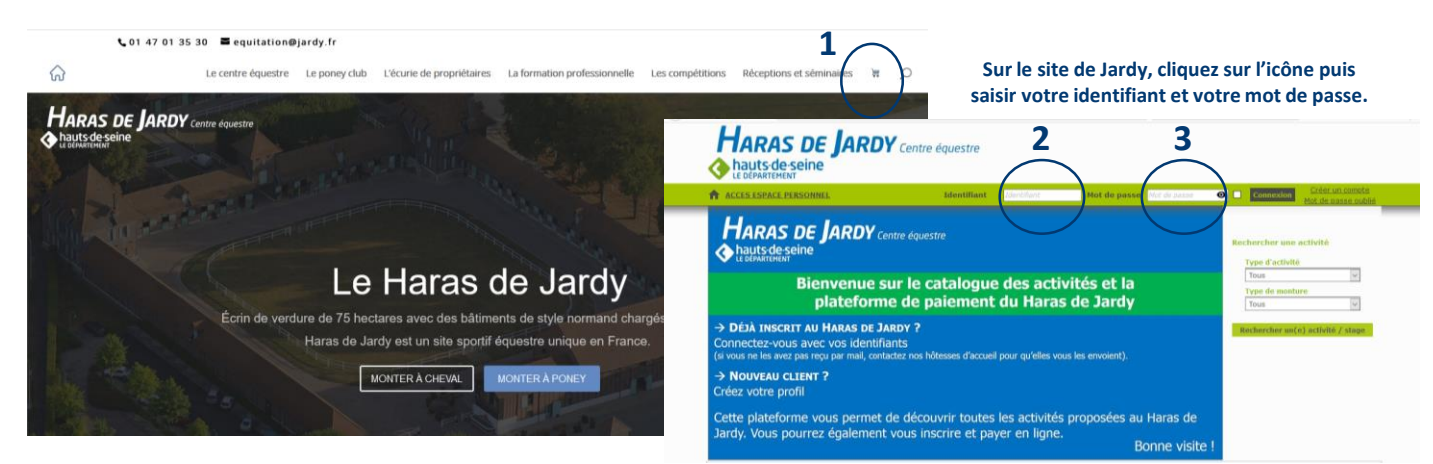

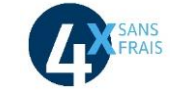

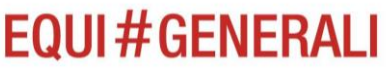